# HƯỚNG DẪN CÁC BƯỚC CHỌN MẠNG THỦ CÔNG

Trong trường hợp Quý khách muốn chọn mạng cụ thể để đăng nhập sử dụng dịch vụ thông thường hoặc theo gói cước đăng ký (nếu có), vui lòng tham khảo thực hiện theo các bước hướng dẫn dưới đây.

| 1 | Hệ điều hành IOS     | 1 |
|---|----------------------|---|
| 2 | Hê điều hành ANDROID | 4 |

#### Chi tiết các bước và hình ảnh minh họa

## 1. Hệ điều hành IOS

### ✓ Các bước thực hiện:

- Tiếng Việt: Cài đặt ⇔ Di động ⇔ Lựa chọn mạng: Tắt chế độ Tự động
- Tiếng Anh: Settings ⇒ Cellular ⇒ Network Selection: Turn off Automatic

Điện thoại sẽ quét và hiển thị danh sách các nhà mạng nước ngoài tại quốc gia mà Quý khách đến. Quý khách lựa chọn 01 mạng bất kỳ hoặc chính xác mạng cần đăng nhập.

### ✓ Hình ảnh minh họa chi tiết

- **Bước 1**: Từ màn hình chính/Home, chọn vào Cài đặt / Settings (hình bánh xe răng cưa)

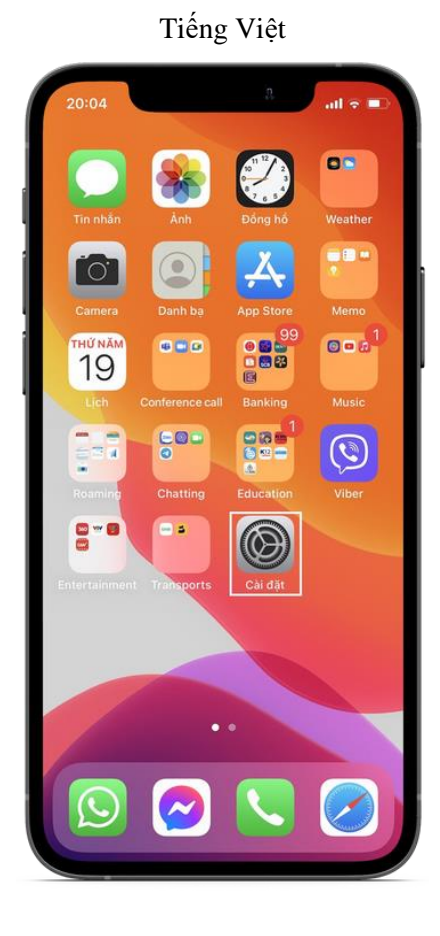

20:04

Image: Construction of the series of the series of t

#### - Bước 2: Vào mục Di động / Cellular

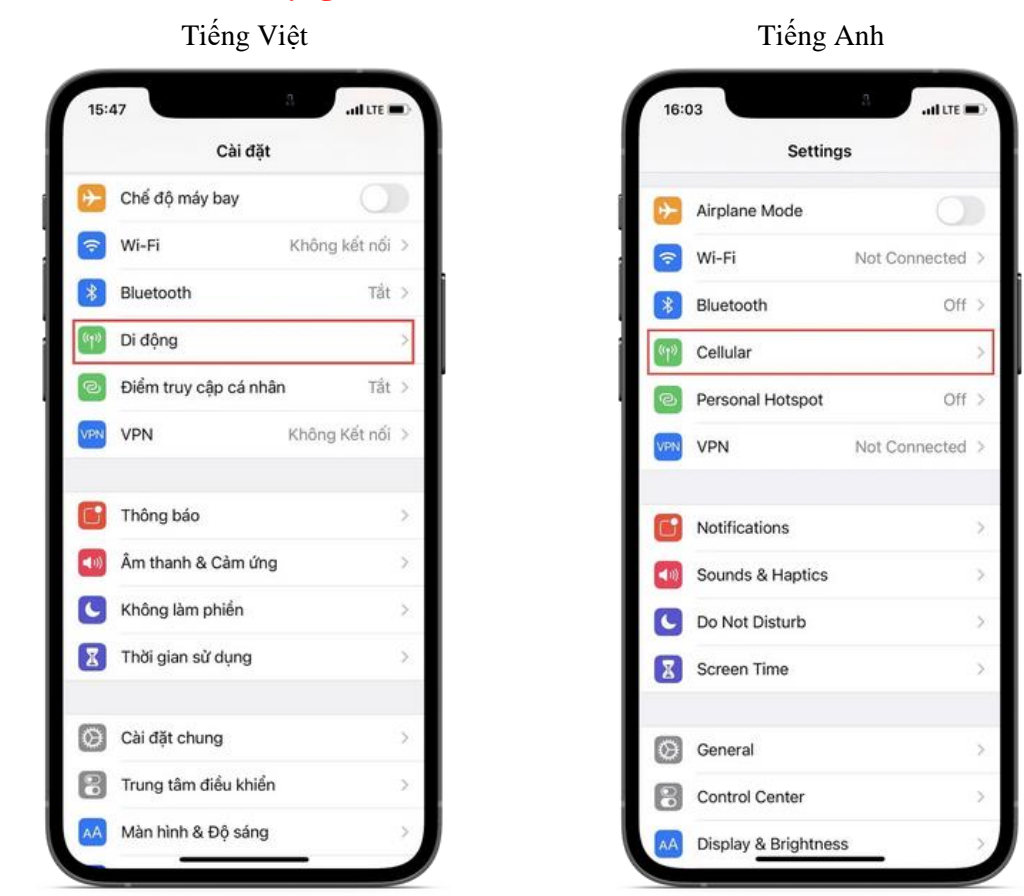

#### - Bước 3: Tìm đến mục Lựa chọn mạng / Network Selection

| Cài đặt Di đ                                                                                                    | ộng                           |                  |
|----------------------------------------------------------------------------------------------------|-------------------------------|------------------|
| Dữ liệu di động                                                                                                    |                               | )                |
| Tùy chọn dữ liệu di độr                                                                                                    | g Chuyển vùng:                | >                |
| Điểm truy cập Cá nhân                                                                                                    | Tắt                           | >                |
| bao gồm email, duyệt web và<br>VIETTEL                                                                                              | i thông báo push.             |                  |
| Lựa chọn mạng                                                                                                    | Viettel                       | >                |
|                                                                                                    |                               |                  |
| Cuộc gọi Wi-Fi                                                                                                    | Tắt                           | >                |
| Cuộc gọi Wi-Fi<br>Cuộc gọi trên thiết bị ki                                                                                         | Tất<br><b>hác</b> Khi gần bạn | >                |
| Cuộc gọi Wi-Fi<br>Cuộc gọi trên thiết bị k<br>Mạng Dữ liệu Di động                                                                  | Tất<br><b>hác</b> Khi gần bạn | > >              |
| Cuộc gọi Wi-Fi<br>Cuộc gọi trên thiết bị ki<br>Mạng Dữ liệu Di động<br>Dịch vụ nhà cung cấp                                         | Tắt<br><b>hác</b> Khi gần bạn | ><br>><br>>      |
| Cuộc gọi Wi-Fi<br>Cuộc gọi trên thiết bị k<br>Mạng Dữ liệu Di động<br>Dịch vụ nhà cung cấp<br>PIN của SIM                           | Tắt<br><b>hác</b> Khi gần bạn | > > > >          |
| Cuộc gọi Wi-Fi<br>Cuộc gọi trên thiết bị ki<br>Mạng Dữ liệu Di động<br>Dịch vụ nhà cung cấp<br>PIN của SIM<br>Thêm gói cước di động | Tắt<br><b>hác</b> Khi gần bạn | ><br>><br>><br>> |

Tiếng Việt

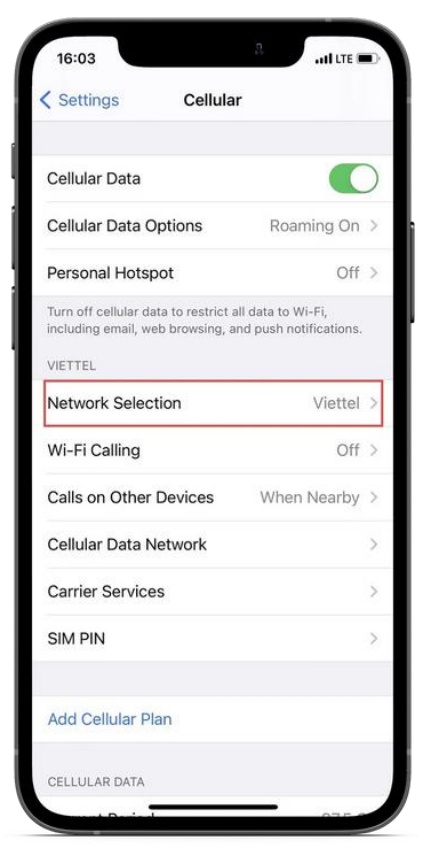

- Bước 4: Trạng thái lựa chọn mạng Tự động / Automatic trên iPhone thường là Bật/On

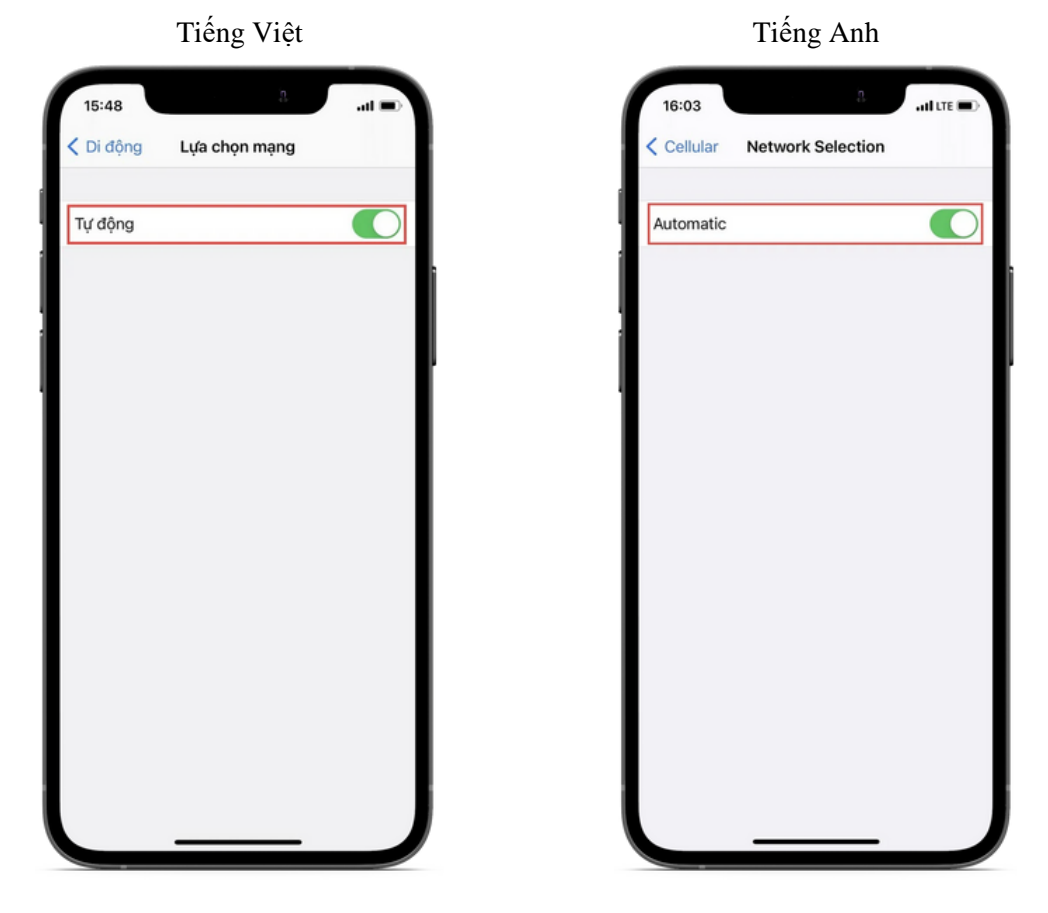

Bước 5: Chuyển chế độ Tự động/ Automatic sang trạng thái Tắt/Off
 ⇒ Thực hiện lựa chọn 1 trong các nhà mạng được hiển thị bên dưới.

|              | Tiếng Việt    |      |
|--------------|---------------|------|
| 15:48        | 2             | a la |
| < Di động    | Lựa chọn mạng |      |
| Tự động      |               |      |
| Viettel      |               |      |
| VN VINAPHO   | NE            |      |
| Vietnamobile |               |      |
| VN Mobifone  |               |      |
|              |               |      |
|              |               |      |
|              |               |      |
|              |               |      |
|              |               |      |
|              |               |      |
|              |               |      |
|              |               |      |

| Cellular   | Network Selection |  |
|------------|-------------------|--|
| Automatic  |                   |  |
| Viettel    |                   |  |
| VN Mobifor | ne                |  |
| VN VINAPH  | HONE              |  |
| Vietnamob  | ile               |  |

Lưu ý: Hình minh họa là ví dụ về danh sách nhà mạng. Khi Quý khách đi Roaming, mục này sẽ hiển thị tên các nhà mạng nước ngoài tại quốc gia mà Quý khách đến.

# 2. Hệ điều hành ANDROID

- ✓ Các bước thực hiện:
  - Tiếng Việt: Cài đặt ⇔ Kết nối ⇔ Các mạng di động ⇔ Nhà cung cấp mạng ⇔ Chọn tự động: Tất chế độ Tự động
  - Tiếng Anh: Settings ⇔ Connections ⇔ Mobile networks ⇔ Network Operators ⇔ Select automatically: Turn off Automatic

Quý khách xác nhận chuyển sang chế độ chọn mạng thủ công. Thiết bị sẽ quét và hiển thị danh sách các nhà mạng nước ngoài tại quốc gia mà Quý khách đến. Quý khách lựa chọn 01 mạng bất kỳ hoặc chính xác mạng cần đăng nhập.

- ✓ Hình ảnh minh họa chi tiết (với dòng máy Samsung)
- Bước 1: Từ màn hình chính/Home, chọn vào Cài đặt / Settings (hình bánh xe răng cưa)

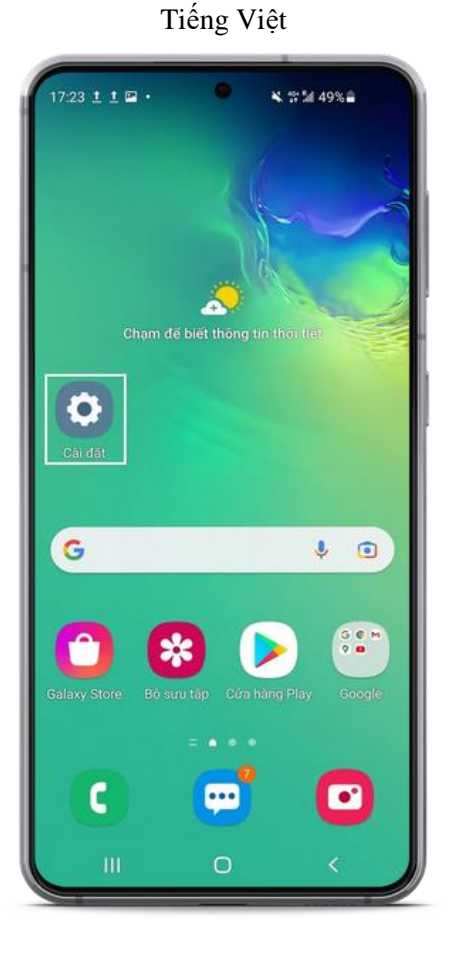

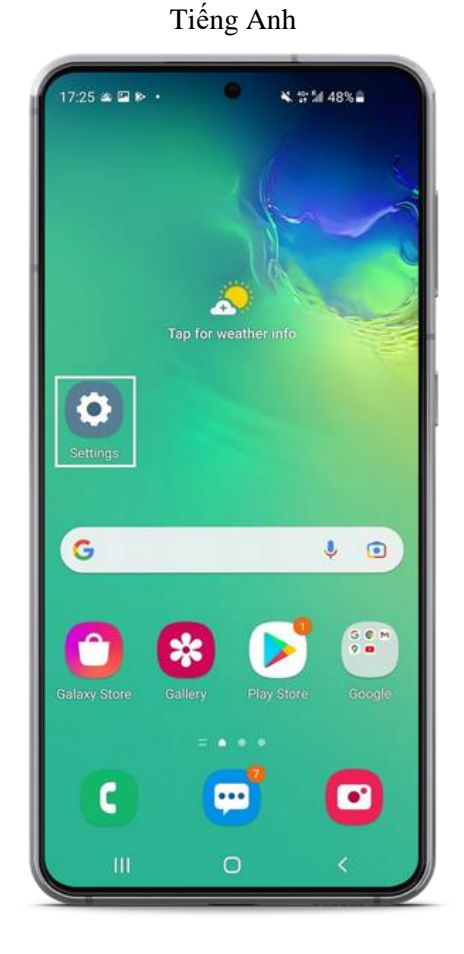

#### - Bước 2: Vào mục Kết nối / Connections

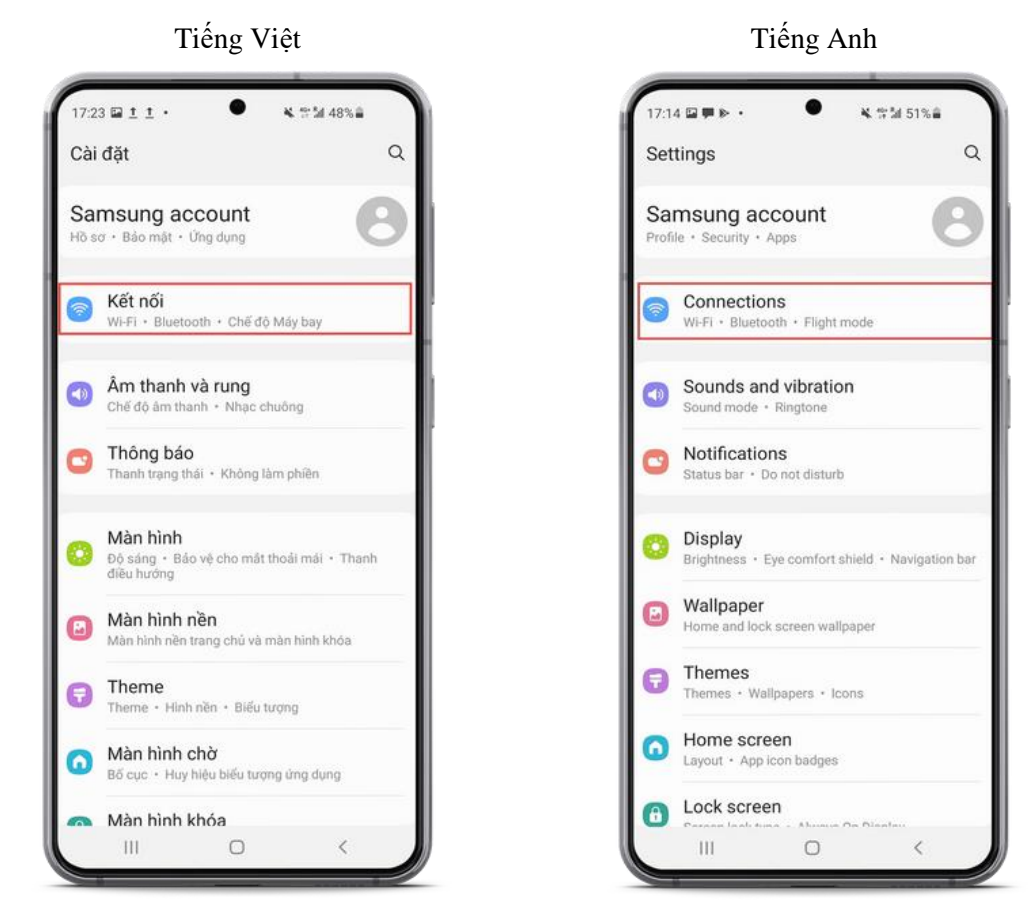

#### - Bước 3: Tìm đến mục Các mạng di động / Mobile networks

| G                                    |    |             |  |  |
|--------------------------------------|----|-------------|--|--|
| 17:24 ▷ ▷ 🖬 •                        | •  | ₩.1115/ 48% |  |  |
| < Kết nối                            |    | Q           |  |  |
| Wi-Fi                                |    |             |  |  |
| Bluetooth                            |    |             |  |  |
| NFC và thanh toán không tiếp xúc 🛛 🌑 |    |             |  |  |
| Chế độ Máy bay                       |    | D           |  |  |
| Các mạng di đội                      | ng |             |  |  |
| Sử dụng dữ liệu                      |    |             |  |  |
| Quản lý SIM                          |    |             |  |  |
| Chia sẻ kết nối internet             |    |             |  |  |
| Cài đặt kết nối khác                 |    |             |  |  |
| Bạn đang tìm kiếm điều gì khác?      |    |             |  |  |
| Samsung Cloud                        |    |             |  |  |
|                                      | 0  | <           |  |  |

Tiếng Việt

Tiếng Anh . 17:14 🖬 🗭 🖻 🔹 옥 양월 51%을 Q < Connections Wi-Fi Bluetooth NFC and contactless payments Flight mode D Mobile networks Data usage SIM card manager Mobile Hotspot and Tethering More connection settings Looking for something else? Samsung Cloud Location 111 0 <

#### - Bước 4: Chọn mục Nhà cung cấp mạng / Network operators

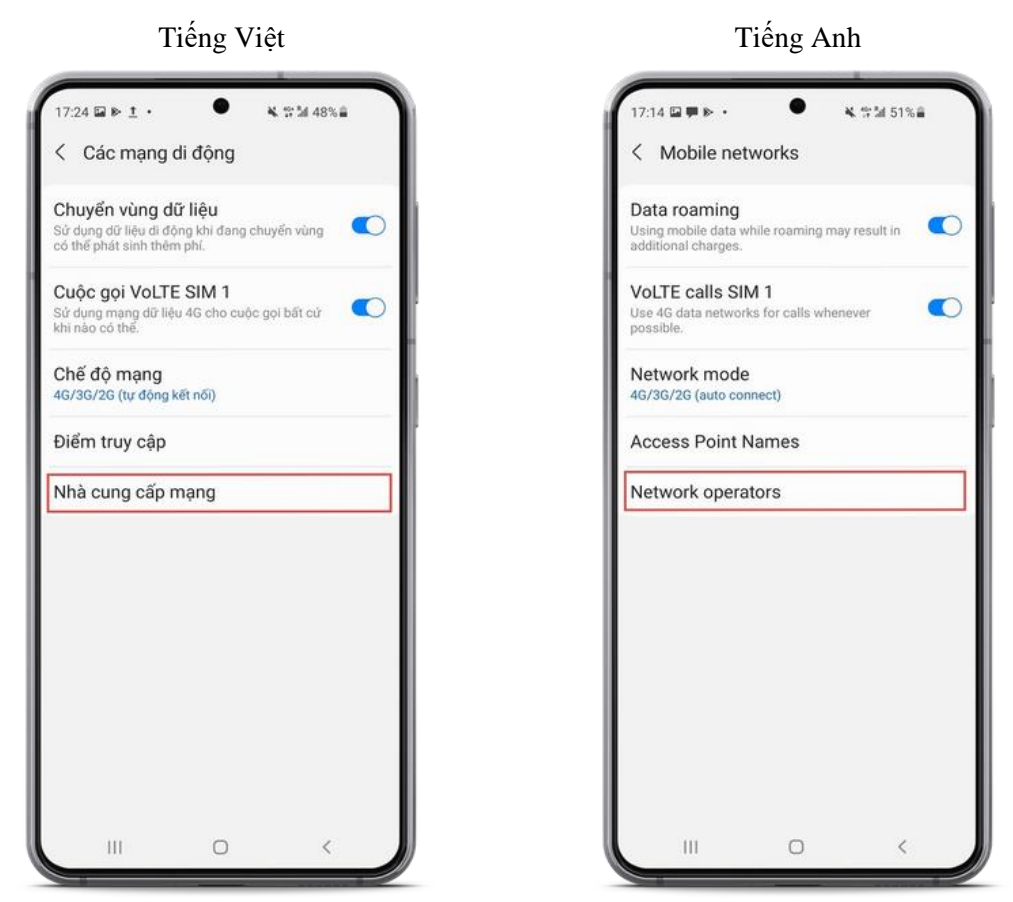

- Bước 5: Chuyển mục Chọn tự động / Select automatically này sang trạng thái Tắt/Off
  - ⇒ Xác nhận chuyển sang chọn mạng thủ công bằng cách bấm OK
  - $\Rightarrow$  Lựa chọn 1 trong các nhà mạng được hiển thị bên dưới.

Tiếng Việt

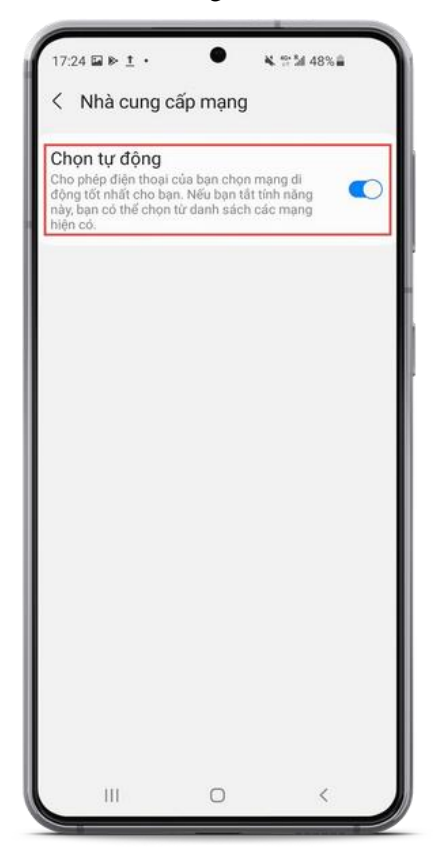

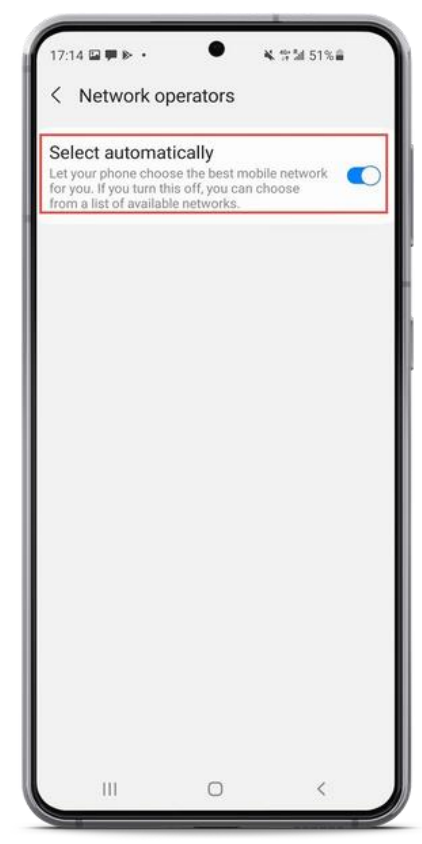

#### Tiếng Việt

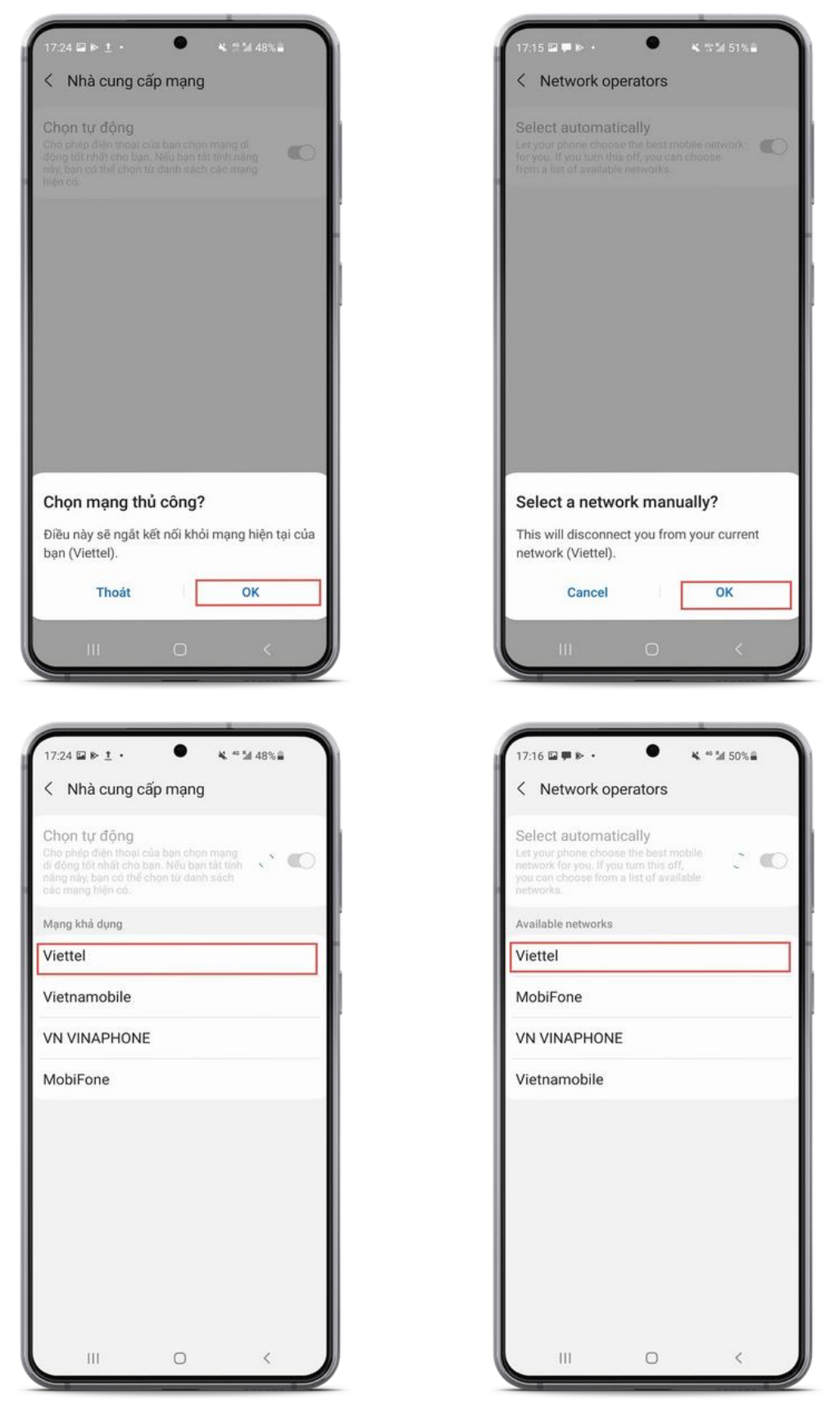

Lưu ý: Hình minh họa là ví dụ về danh sách nhà mạng. Khi Quý khách đi Roaming, mục này sẽ hiển thị tên các nhà mạng nước ngoài tại quốc gia mà Quý khách đến.